## How to Edit Profile Photos and Upload to WebCV

- 1. Go to https://www.birme.net/. This website will resize your photos with ease.
- 2. Drag and drop your image on to the website page.

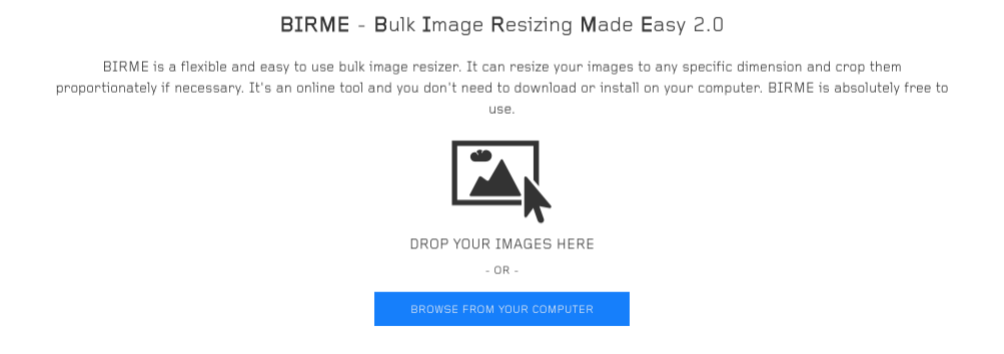

3. On the right side of the screen, there should be a "Resize/Crop" section. Change width to 400 and height to 450.

| RESIZE / CROP                   |     |    |               |  |  |  |  |  |
|---------------------------------|-----|----|---------------|--|--|--|--|--|
| Width                           | 400 | рх | 🗆 Auto Width  |  |  |  |  |  |
| Height                          | 450 | рх | 🗆 Auto height |  |  |  |  |  |
| 🗸 Auto detect image focal point |     |    |               |  |  |  |  |  |

- 4. When you look at your photo, you should now notice grey bars on either side. If you want, you can change what part of the image will be cropped by placing your mouse over the image, left clicking and moving the image to the desired area.
- 5. Once you are done with editing the image, click "Save Files". This image will be downloaded to your computer.

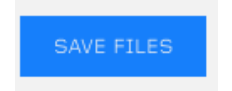

- 6. Use the following file name convention. firstname-lastname-faculty/staff-year and rename your file. **Example: lee-augsburger-staff-2017**
- 7. Upload the photo to webCV.
  - a. Go to webcv, <u>https://apps.westga.edu/webcv/</u> and log in with your UWG credentials.
  - b. Go to myInfo, then to myBio. You should be on a page that looks like the one below. This is how to navigate to your profile from the home page.

|                                                           | ΕΞ <u>Γ</u> X <sub>1</sub> X <sup>1</sup> η η ∂ ∂ ο              |                                                       |               |
|-----------------------------------------------------------|------------------------------------------------------------------|-------------------------------------------------------|---------------|
| i, I work in UCM. End transmissio                         | n.                                                               |                                                       |               |
|                                                           |                                                                  | Trans.                                                | radio Troder  |
|                                                           |                                                                  |                                                       |               |
|                                                           |                                                                  | OTE: Profiles are limited to a maximum 11.000 charact | A tend of and |
|                                                           |                                                                  |                                                       | -             |
| load Photo/CV                                             | Readly Reads                                                     |                                                       |               |
|                                                           | Profile Photo                                                    |                                                       |               |
|                                                           | Choose File No file chosen                                       |                                                       |               |
| 1                                                         | Recommended Photo Dimensions (W x H): 300<br>Max File Size: 1MD. | pixels x 400 pixels                                   |               |
| A 12                                                      | - Curriculum Vitae                                               |                                                       |               |
|                                                           |                                                                  |                                                       |               |
|                                                           | Choose File No file chosen                                       |                                                       |               |
|                                                           | Optional Document Tag: Curriculum Vitee                          |                                                       |               |
|                                                           | Max File Size: 15MB.                                             |                                                       |               |
| Furrent Photo                                             |                                                                  |                                                       |               |
| Current Photo                                             |                                                                  |                                                       |               |
| Current Photo                                             |                                                                  |                                                       |               |
| Current Phote                                             | Twitter                                                          | Linkedin                                              |               |
| Current Phote Cial Media Links cohook Presse Use Put Utt; | Twitter<br>Prese Lee Full UIL                                    | Linkedin<br>Pease Use Full URL                        |               |

- c. If you wish to view all faculty and or staff in a particular department, go to Admin, then all Faculty and Staff from the homepage.
- d. At the bottom of this page, you should see a Department drop-down box, select the department you are looking for and click list people to the right. You should now see a list of people from that department. Simply click Bio next to their name at this point.

|   | Division | \$<br>Department | \$<br>Active | ¢ | Input search value | List People 🔻 |
|---|----------|------------------|--------------|---|--------------------|---------------|
| . |          |                  |              |   |                    |               |

e. Click on Choose File under Profile Photo and pick the image you wish to upload. Don't listen to the recommended image dimensions, they lie. Your image may look slightly squished, but that is fine. It will look fine in the OU Campus. If you follow these dimensions, your image will look stretched in OU Campus. See the below example.

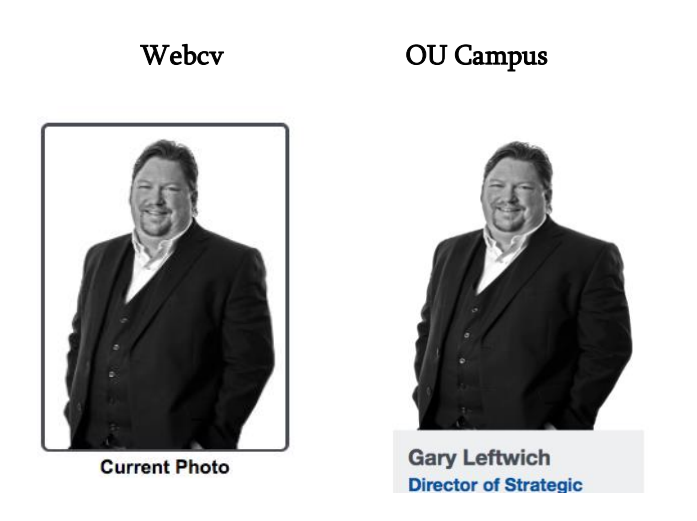

- f. Click submit in the bottom right corner of the page.
- 8. Go to the profile page on the UWG site to see how their profile picture looks. If it looks good, you are done. If it looks a bit off (stretched or squished), repeat all the steps in this guide until you are satisfied.